N⁰

## Краткая инструкция для пользователей по авторизации в ИС «Сетевой город. Образование» с помощью ЕСИА

 При переходе пользователя к странице «Сетевой Город. Образование»: <u>https://sgo.cit73.ru/</u>появляется следующее информационное окно:

| ГОС УСЛУГЦ<br>В сфере образования                                                                                                |
|----------------------------------------------------------------------------------------------------|
| Войти в ГИС "Образование Ульяновской области"                                                                                    |
| О Вход для родителей                                                                                                    |
| О Вход для учащихся                                                                                                    |
| О Вход для сотрудников                                                                                                    |
|                                                                                                    |
| Для входа необходина подтвержденная учетнач запись госуслуг<br>Ее но жно оформить в ближайшем центре обслуживания пользоватален. |
| Ученикам до 14 лет можно понти через логин и пароль, выденные в школе.                                                           |

- 2. Указанное информационное окно предназначено для входа следующих пользователей:
  - -Родители; -Обучающиеся;
  - -Сотрудники;

3. Для входа в «Сетевой Город. Образование» обучающимся до 14 лет необходимо ввести в следующей ссылке ранее выданные логины пароли:

Ученикам до 14 лет можно войти через логин и пароль, выданные в школе.

Для входа в систему «Сетевой Город. Образование» необходимо нажать ссылку, которая соответствует вашей роли в системе. Например, для входа в систему под учетной записью родителя нажмите ссылку «Вход для родителей»:

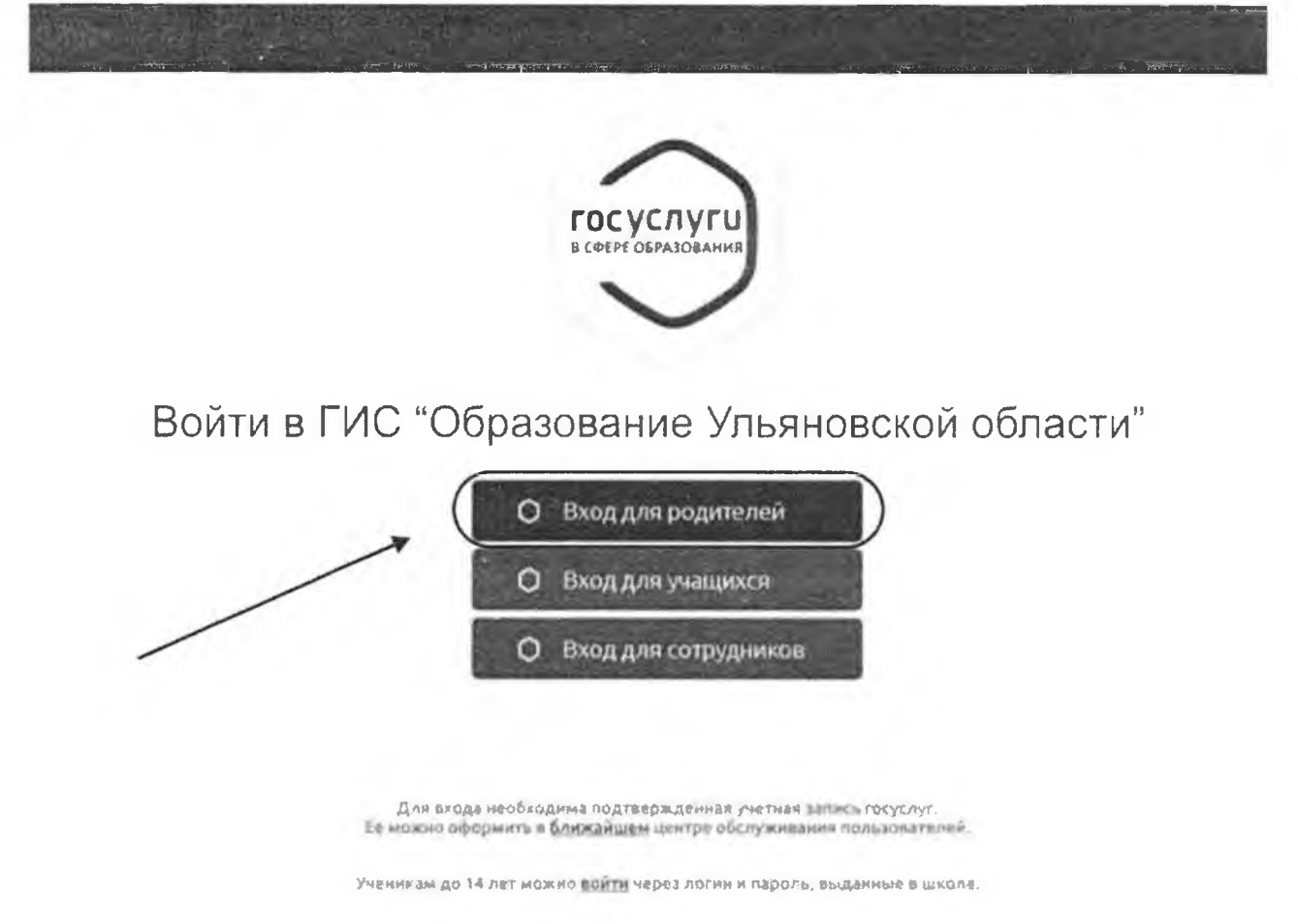

Шаг 1. Регистрация на https://www.gosuslugi.ru (Госуслуги) с получением подтвержденной учетной записи Единая система идентификации и аутентификации (ЕСИА).

Упрощенная учетная запись ЕСИА

В случае, если пользователь не зарегистрирован на сайте <u>https://www.gosuslugi.ru</u>, то необходимо пройти процедуру регистрации на указанном сайте госуслуг.

Для этого необходимо заполнить следующее:

Фамилия Имя Мобильный телефон Электронная почта.

#### госуслуги

A second program in a second program in a

Регистрация

| 4: деропния                                                                                                    |
|----------------------------------------------------------------------------------------------------|
| where .                                                                                                    |
| марильный телефан                                                                                                    |
| vb/m алемтронных ченты                                                                                                    |
| Начанира на нарику кладония прерована на<br>на составляется и составляется прерована инали<br>и Палентиков конфедерская на составляется со |
| Зарегнотрироваться                                                                                                    |

На следующем шаге нажать **«Зарегистрироваться»**, а затем подтвердить номер мобильного телефона или электронную почту:

|       | Регистрация                                                                                                    |
|-------|----------------------------------------------------------------------------------------------------|
| Под   | гверждение номера телефон                                                                                      |
|       |                                                                                                    |
|       | +7                                                                                                    |
|       | NINGUNI D MUNIC                                                                                                |
| На    | ваш мобильный телефон отправлен                                                                                |
| код п | закончить регистрацию                                                                                          |
| Код   |                                                                                                    |
| le:   | The second second second second second second second second second second second second second second second s |
|       | Продолжить                                                                                                    |
|       | Код действителен еще 186 секунд                                                                                |

Если вы указали номер мобильного, на следующей странице в поле «Код» введите комбинацию из цифр, высланных вам в виде SMS-сообщения. Затем нажимаем кнопку «Продолжить». Если код указан корректно и система подтвердила номер телефона, на следующей странице необходимо придумать пароль и ввести его два раза. Будьте внимательны, данный пароль будет использоваться для входа в личный кабинет, поэтому не рекомендуется использовать простые комбинации цифр или букв.

Если при регистрации вы указали **адрес электронной почты** вместо номера мобильного телефона, вам потребуется перейти по ссылке из письма, высланного системой на электронный ящик. Затем так же задать пароль для входа.

| ССУСЛУГИ<br>Доступ к сервисам<br>электронного правительства | Регистрация<br>Создание пароля |
|-------------------------------------------------------------|--------------------------------|
|                                                             | Пароль                         |
| Регистрация прошла                                          | Еще раз                        |
| успешно                                                     | Готово                         |
| Через 3 секунды вы перейдете обратно на портал              | (A Barth Louis - Stored)       |

Таким образом, регистрация **упрощенной учетной записи** завершена. Теперь вы можете пользоваться *ограниченным* количеством государственных услуг, подтверждение личности для которых не требуется, а также получать услуги справочно-информационного характера. Для того, чтобы вы смогли полноценно пользоваться порталом, вам нужно заполнить личную информацию и подтвердить личность, тем самым повысив уровень аккаунта.

### Стандартная учетная запись ЕСИА

После уведомления об успешно завершенной регистрации, система перенаправит вас на форму заполнения личных данных. Она включает в себя паспортные данные и номер СНИЛС. После ввода личных данных и их

проверки уровень учетной записи повысится до стандартной и вы будете иметь больше возможностей на портале.

| CHOB                                                                 | Основная информация                                                                                                    |  |  |
|----------------------------------------------------------------------|----------------------------------------------------------------------------------------------------|--|--|
| Кольная донные этих до<br>сервиота и клуг. Кране у<br>«Пашон перелис | קיימייים, אני דאין פאראינער אוריין איז איז איז איז איז איז איז איז איז איז                                                                                                    |  |  |
| Pérantarian anno                                                     |                                                                                                    |  |  |
| 2 Andres                                                             |                                                                                                    |  |  |
| slars.                                                               |                                                                                                    |  |  |
| (rem                                                                 |                                                                                                    |  |  |
|                                                                      | HETOTIACTER                                                                                                    |  |  |
| Ten.                                                                 | Nexuel •                                                                                                    |  |  |
| Gen boelener                                                         | 10.00                                                                                                    |  |  |
| ланта рожавнат                                                       |                                                                                                    |  |  |
| 1087428×3780                                                         | Puscer •                                                                                                    |  |  |
| Guivete (Lineatingan)<br>Peratity                                    | The state of the state of the s |  |  |
| Sanne -rede                                                          | $\mathbf{x} = (\mathbf{x}^*) \mathbf{x}^*$                                                                                                    |  |  |
| Side and in                                                          |                                                                                                    |  |  |
|                                                                      | 10.00                                                                                                    |  |  |
| A TRANSPORT                                                          |                                                                                                    |  |  |
| CHURC                                                                |                                                                                                    |  |  |
| ······                                                               | and the second second se                                                                                                    |  |  |

Подтвержденная запись ЕСИА для входа в «Сетевой Город. Образование».

Для того, чтобы полноценно пользоваться государственными услугами необходимо иметь подтвержденную учетную запись. Эта процедура предусматривает ввод на сайте вашего персонального кода подтверждения, полученного лично одним из доступных способов. Найдите кнопку «Подтвердить» на странице личных данных и перейдите по ней.

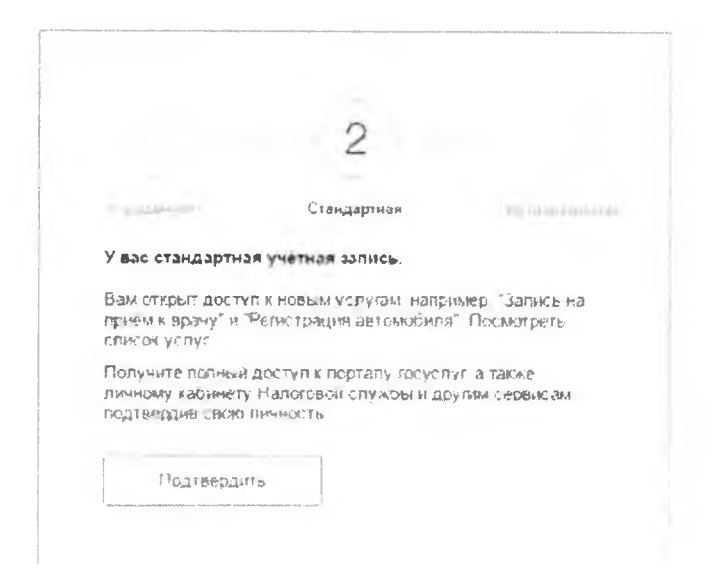

# Шаг 2. Подтверждение личности следующими доступными способами

1. Личное обращение в Центр обслуживания пользователей (Срок ожидания – не более 10 минут). Этот способ предполагает посещение специализированного центра обслуживания, каковым может являться отделение Почты России и т.д. Подтвердить личность таким способом вы можете в любой момент и без ожидания, просто посетив любой из списка предложенных на сайте центров. Вам потребуется предъявить документ, который был указан на этапе ввода личных данных (паспорт гражданина Российской Федерации или иной) и СНИЛС.

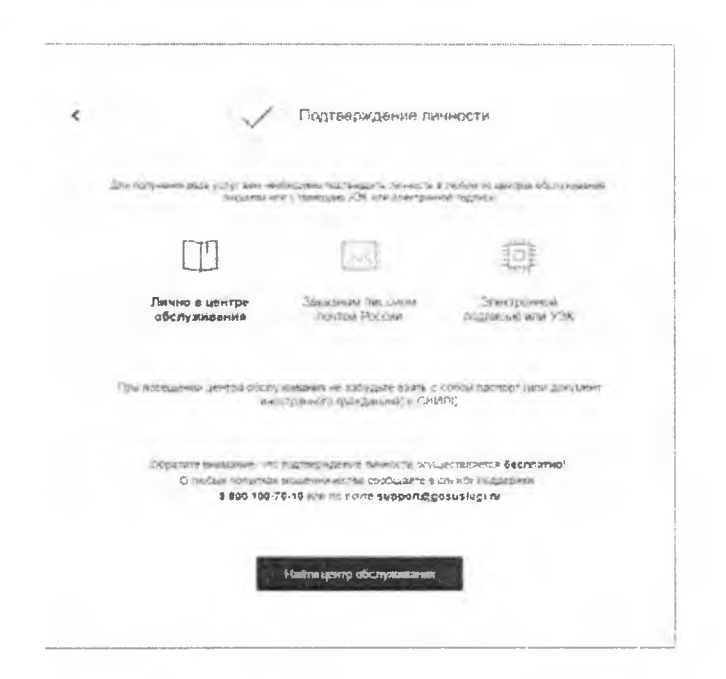

Найти ближайшие центры подтверждения личности можно перейдя по ссылке «Найти центр обслуживания». Точками на карте обозначены такие центры. Нажмите на них для получения информации о режиме работе каждого из центров.

| госуслуги Центре польза                                                                                                    | н обслуживаниет 😳 Россия. Изванија и<br>мателискi                                                                                                    | Haimi                                                                                                    |                                                                                                    |                  |                                   |
|----------------------------------------------------------------------------------------------------|----------------------------------------------------------------------------------------------------|----------------------------------------------------------------------------------------------------|----------------------------------------------------------------------------------------------------|------------------|-----------------------------------|
| Филит:                                                                                                    |                                                                                                    |                                                                                                    |                                                                                                    | (1) Ho -         | рти ( =) Списком                  |
| The Real Segregation Streegerst                                                                                                    | Unimple of a transmission                                                                                                    | Ys. syrie                                                                                                    | Happan philler) as                                                                                  | Расстояние от вы | Поцемонскиттал поферентал         |
| <ul> <li>Broccharcosteristic (202 רקת)</li> <li>Protocoparative (Artificial Service)</li> <li>Vganowar (Artificial Service)</li> </ul> | Koneerroxwiii yeerro e OHC 483310<br>NAO 10011A GANK<br>403300 Virania aas de fei hu konege see<br>politike i kaaraata obsovië nociroot,<br>Teentmaant konege 3 Nati<br>47 (600) 550-07.70                                                                                    | <ul> <li>Perfectipalities prefixed<br/>Service</li> <li>Polythops device<br/>newslottie</li> </ul>                                                                                                    | 25447 00.00-38.20 c8.80<br>9644 03:00 14:00                                                         | + 22 GK          | tipu cede meto insticet n Otilik. |
| Padotert no paintgeve     Organisettol e 800 ppai     Jacopalantos robre 1120     energia                                              | Центр предоставляения<br>государственных и муниципальных<br>услуг (центральный округ) отдел по<br>рабите с финиски кими и<br>корицическими и пидами (Улеановский<br>район<br>ОККУ "Правит БърсТво ДЛЯ<br>ГРАЖДА"<br>42010 / пильяская обт Ульйноския р.и. рг<br>Накала С.П.24 | <ul> <li>Bactheronomia potteria</li> <li>Print Tabara (1970)</li> <li>Alteria</li> <li>Tabara (1970)</li> <li>Tabara (1970)</li> <li>Tabara (1970)</li> <li>Tabara (1970)</li> <li>Tabara (1970)</li> </ul> | The Ca, TY, Chy & 30 go<br>18 oc BY C & DO 20 2000<br>YF C & DO 20 20 20<br>95 (Jecomer - Brail) CH | + 27 ss          |                                   |
|                                                                                                    | МО МВД Россин "Ульяновский"<br>Уняд РОССИИ ПО УЛЬЯНОВСКОЙ<br>ОБЛАСТИ<br>430310.5164056164 (б*. Ультояскый раф. рт.                                                                                                    | Бостлинзалиним доступя<br>Регистрация учетной<br>засники<br>Узданное учетной                                                                                                    | multr 8.36 - 18.00                                                                                  | 5 12 av          |                                   |

**3. Офисы МФЦ «Мои документы» (Срок ожидания – не более 10 минут).** Зайдите в удобный для вас офис, подтверждение займет не более 10 минут. Если вы еще не регистрировались, то зарегистрируют на месте и сразу подтвердят учетную запись.

Офисы работают допоздна, в большинстве регионов еще и по субботам.

**4. Через Почту России (срок ожидания 2 недели).** В этом случае письмо с кодом подтверждения личности будет выслано на указанный вами почтовый адрес. Пример такого письма и его содержимого вы можете видеть ниже. Код высылается заказным письмом, то есть в почтовый ящик вам придет извещение на его получение в отделении Почты России. Там будет необходимо предъявить документ, удостоверяющий личность, и извещение. Среднее время доставки письма составляет около 2-х недель с момента отправки.

Введите адрес, на который должно быть доставлено письмо и нажмите кнопку «Заказать».

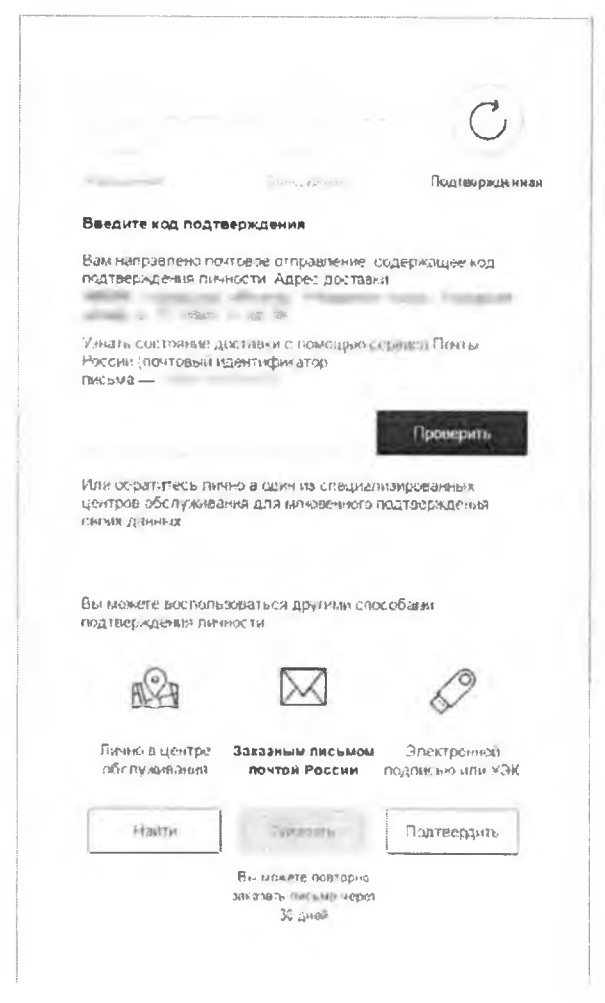

После получения кода данным способом, вам нужно ввести его в специальное поле на <u>главной странице персональных данных</u> своего личного кабинета. Через некоторое время (обычно на следующие сутки) после отправки письма с кодом, для вас будет доступна бесплатная услуга проверки пути его следования на сайте Почты России (трекинг).

# Шаг 3. Вход в «Сетевой Город. Образование» https://sgo.cit73.ru/ с помощью учетной записи Единая система идентификации и аутентификации (ЕСИА)

После авторизации, в случае, если ваша учетная запись является подтвержденной и в «Сетевой Город. Образование» введена необходимая информация о вас, осуществиться вход в систему и произойдет автоматическая привязка вашей учетной записи ЕСИА к учетной записи «Сетевой Город. Образование».

В случае, если ваша учетная запись ЕСИА упрощенная или стандартная, то после авторизации в окне госуслуг, система предложит ввести дополнительно ваш логин/пароль, выданные вам ранее в вашей образовательной организации.

## Нажмите кнопку «Продолжить».

| Вход с учетн | ой записью портала гос. услуг                                                                                            |
|--------------|----------------------------------------------------------------------------------------------------|
|              | С выбранной учётной записью портала гос, услуг не связан ни один пользователь системы                                    |
|              | Для выполнения привязки учетной записи пользователя системы "Сетевой Город. Образование" нажмите<br>кнопку "Продолжить". |
|              | С Выход С Продолжить                                                                                                    |

После ввода логина/пароля, произойдет автоматическая привязка вашей учетной записи ЕСИА к учетной записи «Сетевой Город. Образование».

|                                                        | X                      |
|--------------------------------------------------------|------------------------|
| Сетевой Город.                                         | Образование            |
| Образовательная организация                            | Управление образования |
| Регион<br>Ульяновская обл                              |                        |
| Муниципальный район<br>Все                             |                        |
| Горад/село.<br>Ульяновск                               |                        |
| тип ОО<br>Дошкольное образование                       |                        |
| Образовательная организация<br>МБДОУ № 226 "Капитошка" |                        |
| Пользователь                                           |                        |
| Пароль                                                 |                        |
| Восстановить пароль<br>Вход с учетной залисью порта    | ила Госуслуг           |
| Вой                                                    | ги                     |
|                                                        |                        |

Примечание: в случае, если у Вас имеется учетная запись более чем в одной образовательной организации, то для корректной работы входа через учетную запись ЕСИА необходимо, чтобы во всех образовательных организациях Ваши данные были заполнены в точном соответствии с данными в личном кабинете ЕСИА. Тогда при входе через ЕСИА будет предложен выбор, в какую именно организацию следует войти.